## 漳州市西门子中国(授权)一级代理商-西门子选型-西门子技术支持-西门子维修服务

| 产品名称 | 漳州市西门子中国(授权)一级代理商-<br>西门子选型-西门子技术支持-西门子维修服务       |
|------|---------------------------------------------------|
| 公司名称 | 湖南西控自动化设备有限公司                                     |
| 价格   | .00/件                                             |
| 规格参数 |                                                   |
| 公司地址 | 中国(湖南)自由贸易试验区长沙片区开元东路<br>1306号开阳智能制造产业园(一期)4#栋301 |
| 联系电话 | 15344432716 15386422716                           |

## 产品详情

一.通信前的准备

首先创建新项目,并命名为"s7-1200之间通信",如下图所示:

然后组态设备,选择s7-1200的CPU1214C

DC/DC/RLY,版本号为4.1,如下图所示:

聚焦电气工程及其自动化行业干货,电工电气工程从业者的精神家园

公众号

打开项目后,选中PLC\_1设备视图,选择下面的"属性"选项,再选择 "系统和时钟存储器",在右边的显示出的启用时钟存储器字节的复选 框中打上勾,如下图所示:

再选中PLC\_1设备中以太网口,在以太网地址设置PLC\_1的IP地址为:1 92.168.0.1,如下图所示:

然后把PLC\_1复制粘贴成PLC\_2,同样地在以太网口那里设置PLC\_2的I P地址为:192.168.0.2,之前的系统和时钟存储器已经设置好了,PLC\_2 不用再设了。具体如下: 在设备视图中转到拓扑视图,分别添加交换机和PC端,并将它们按照 下图连接起来。

到这里通信前设备设置已经完成了。

二.程序编程

在PLC\_1项目中选择程序块打开main(OB1),在右边的通信项选择"开放式用户通信"中选择"TSEN D\_C"指令并拖放到main(OB1)中去并生成背景数据块DB1,名称为:TSEND\_C\_DB。如下图所示 :

选中指令,弹出下面的组态画面,设置如下面所示,在连接类型选择TCP ,在连接数据行中,在下拉菜单中选择新建,生成下面所示的画面。

在PLC\_1项目中选择程序块打开main(OB1),在右边的通信项选择"开放 式用户通信"中选择"TRCV\_C"指令并拖放到main(OB1)中去并生成 背景数据块DB2,名称为:TRCV\_C\_DB,如下所示:

选中指令,弹出下面的组态画面,设置如下面所示,在连接类型选择TCP ,在连接数据行中,在下拉菜单中选择新建,生成下面所示的画面:

然后添加全局数据块,命名为send,如下图所示:

在打开的全局数据块名称列命名为send,在数据类型选择数组并设置为 array[0....99]ofstring,如下图:

在选中send[DB5]中单击右键选择属性,将打勾的去掉。如下所示:

接下来关于指令"TSEND\_C"的设置如下面所示:

再添加全局数据块,并命名为"receive",然后在打开里面名称列命名为 "receive",数据类型选择数组并设置为array[0....99]ofstring,如下图所 同样地在receive[DB6]中单击右键选择属性,将打勾的去掉。如下所示:

关于指令"TRCV\_C"的设置如下所示:

到这里PLC\_1的编程组态已经完成,关于PLC\_2的编程组态设置和PLC\_ 1的设置步骤大同小异,基本的设置如下面所示:

在PLC\_2中TSEND\_C指令的设置组态如下:

在PLC\_2中TRCV\_C指令的设置组态如下:

关于指令TSEND\_C和TRCV\_C设置如下:

到这里PLC\_1 和PLC\_2的编程组态已经完成了